| 初   | 7期設定シート〔財務情報登録〕 |                |                                                                                                    |                                   |    |                                                                                                    |             |                  |   |                            |  |
|-----|-----------------|----------------|----------------------------------------------------------------------------------------------------|-----------------------------------|----|----------------------------------------------------------------------------------------------------|-------------|------------------|---|----------------------------|--|
| No. | 分類              | 項目名            | 説明                                                                                                    | 設定値(製品出荷時)                        | 変更 | 備考                                                                                                    | 7 0 7 7 1 9 | N<br>E<br>X<br>T | 匠 | 推奨                         |  |
| 1   | 基本情報            |                |                                                                                                    |                                   |    | · · · ·                                                                                                    |             |                  |   |                            |  |
| 2   | 自動採番            | 伝票No.          | 伝票Naの自動採番を設定します。                                                                                              | ●自動採番する<br>○伝票Naは毎回入力する           | 可  |                                                                                                    | 0           | 0                | 0 | 自動採番                       |  |
| 3   |                 | 接頭辞            | 自動採番する場合、接頭辞を設定します。                                                                                           | ○なし<br>○年度(接頭辞は4桁)<br>●年月(接頭辞は6桁) | 可  | 伝票Naは10桁です。<br>接頭辞に「年度」を選択した場合、採番される桁数は4桁<br>です。<br>接頭辞に「年月」を選択した場合、採番される桁数は6桁<br>です。振替伝票の枚数が月9,999件を超える可能性が<br>ある場合、接頭辞は「年度」を設定してください。 | 0           | 0                | 0 | 年月                         |  |
| 4   | 売上課税科目          | 消費税区分          | 〔科目登録〕の消費税区分、課税区分を一括更<br>新する場合に利用します。                                                                         | 「外税」を設定                           | 可  | 定数一覧表の消費税区分を参照                                                                                                    | 0           | 0                | 0 | 「外税」又は<br>「課税売上(外税)」       |  |
| 5   |                 | 課税区分           | 〔科目登録〕の消費税区分、課税区分を一括更<br>新する場合に利用します。                                                                         | <u>10%</u> を設定                    | 可  | 課税区分は〔課税区分登録〕で設定します。                                                                                                    | 0           | 0                | 0 |                            |  |
| 6   |                 | 端数処理区分         | 仮受消費税を計算するときの端数処理を設定し<br>ます。                                                                                  | ●四捨五入<br>○切り上げ<br>○切り捨て           | 可  |                                                                                                    | 0           | 0                | 0 |                            |  |
| 7   | 仕入課税科目          | 消費税区分          | 〔科目登録〕の消費税区分、課税区分を一括更<br>新する場合に利用します。                                                                         | <u>「外税」</u> を設定                   | 可  | 定数一覧表の消費税区分を参照                                                                                                    | 0           | 0                | 0 | 「外税」又は<br>「課税売上仕入(外<br>税)」 |  |
| 8   |                 | 課税区分           | 〔科目登録〕の消費税区分、課税区分を一括更<br>新する場合に利用します。                                                                         | <u>10%</u> を設定                    | 可  | 課税区分は〔課税区分登録〕で設定します。                                                                                                    | 0           | 0                | 0 |                            |  |
| 9   |                 | 端数処理区分         | 仮払消費税を計算するときの端数処理を設定し<br>ます。                                                                                  | ●四捨五入<br>○切り上げ<br>○切り捨て           | 可  |                                                                                                    | 0           | 0                | 0 |                            |  |
| 10  | その他             | 消費税区分一括更新      | 「更新しない」を設定します。                                                                                                | ○更新する<br>●更新しない                   | 可  | 本項目は、〔科目登録〕の消費税区分、課税区分を一括更<br>新するために利用します。導入段階では使用しません。                                                                                 | 0           | 0                | 0 |                            |  |
| 11  |                 | 代表工種コード        | 工種を利用する場合、〔共通原価按分〕で利用<br>する代表工種コードを設定します。                                                                     | (    )工種コードを利用                    | 可  |                                                                                                    | 0           | 0                | 0 |                            |  |
| 12  |                 | 2006年5月1日施工会社法 | 2006年5月に施工された会社法(新会社法)を<br>適用しない場合、設定します。<br>〔貸借対照表〕にて前期繰越利益剰余金や前期<br>未処分履歴勘定を利用している場合、旧会社法<br>「適用しない」を設定します。 | ●適用する<br>○適用しない                   | 可  | 〔貸借対照表〕と〔損益計算書〕の出力方法が異なりま<br>す。                                                                                                    | 0           | 0                | 0 | 適用する                       |  |
| 13  |                 | 決算振替仕訳         | 「作成する」を設定します。                                                                                                 | ●作成する<br>○作成しない                   | 可  | 決算振替仕訳とは、当期利益を振り替える仕訳です。<br>収益 / 損益<br>損益 / 費用<br>損益 / 繰越利益剰余金                                                                          | 0           | 0                | 0 | 作成する                       |  |

## 初期設定シート〔財務情報登録〕

| 初   | J期設定シート〔財務情報登録〕<br>*Enterpriseはプロステージと同じ |                    |                                                                                                    |                        |    |                                                                                                    |           |                  |            |    |  |
|-----|------------------------------------------|--------------------|----------------------------------------------------------------------------------------------------|------------------------|----|----------------------------------------------------------------------------------------------------|-----------|------------------|------------|----|--|
| No. | 分類                                       | 項目名                | 説明                                                                                                    | 設定値(製品出荷時)             | 変更 | 備考                                                                                                    | 7 8 7 8 9 | N<br>E<br>X<br>T | 匠          | 推奨 |  |
| 14  |                                          | 伝票入力の完成工事未払金科目自動設定 | 伝票入力時、借方に設定する科目の制御を設定<br>します。<br>「する」に設定した場合、完成済みの工事の請<br>求書を入力した時、借方に完成工事未払金科目<br>を自動設定します。<br>「しない」に設定した場合、完成済みの工事の<br>請求書を入力した時でも、借方に未成工事支出<br>金もしくは」V勘定科目を自動設定します。                                   | ●する ○しない               | 可  | 〔振替伝票入力〕〔支払伝票入力〕〔支払伝票入力(工<br>事)〕〔出来高査定入力〕〔工事請求査定入力〕〔外部<br>データ取込〕で制御されます。                                    | 0         | 0                | 0          | する |  |
| 15  |                                          | 未払計上方法             | 未払科目自動設定の工事完成の判定方法を設定<br>します。<br>「指定しない」の場合、社内工期終了日以降の<br>伝票(日付)で制御されます。<br>「年次」の場合、翌期以降の伝票(日付)で制<br>御されます。<br>「月次」の場合、社内工期終了日の翌月以降の<br>伝票(日付)で制御されます。<br>「四半期」の場合、社内工期終了日が含まれる<br>翌四半期以降の伝票(日付)で制御されます。 | ●指定しない<br>○年次 ○月次 ○四半期 | 可  | 〔受注工事登録〕の完成区分「前期」の工事は、全て完成<br>として制御されます。<br>〔未払計上〕および〔完成振替〕の計上タイミングと設定<br>を合わせてください。                        | 0         | 0                | 0          |    |  |
| 16  |                                          | 消費税区分表示設定          | 利用する消費税区分を設定します。<br>設定した消費税区分のみが、各機能で選択可能<br>になります。                                                                                                    | 対象外、外税、内税、非課税          | 可  | 定数-覧表の消費税区分を参照                                                                                              | 0         | 0                | 0          |    |  |
| 17  |                                          | 経過措置適用(進行基準)       | 消費税率改正による経過措置の適用を設定しま<br>す。<br>「する」の場合、進行基準工事の仮受消費税<br>は、〔課税区分登録〕の基準日で判定した課税<br>率で計上されます。<br>「しない」の場合、〔受注工事登録〕の課税区<br>分の税率で計上されます。                                                                       | ●する<br>○しない            | 同  | 本機能を利用することで、例えば前回8%改定の場合、<br>2014年3月31日迄は5%、2014年4月1日以降は8%で、<br>進行基準工事の仮受消費税の税率を自動的に変更して計算<br>することが可能になります。 | 0         | 0                | 0          | する |  |
| 18  |                                          | 税率改定時の施工日自動判定      | 「する」の場合、(課税区分登録)の基準日で<br>判定した課税区分を自動展開します。                                                                                                    | ●する<br>○しない            | 可  | 例 「する」の場合、〔振替伝票入力〕では、〔科目登<br>録〕の設定が5%でも、伝票日付が2014年4月1日以降で<br>あれば、8%に置き換えて自動展開されます。他の伝票入<br>力でも同様に制御されます。    | 0         | 0                | 0          | する |  |
| 19  |                                          | 決算確定振替の部門階層        | 部門別に〔貸借対照表〕を出力する場合、設定<br>します。決算確定振替仕訳を作成する部門単位<br>を部門階層で設定します。                                                                                                    | <u>1</u> 階層            | 可  | 〔部門登録〕で設定している階層を指定します。                                                                                      | 0         | 0                | 0          |    |  |
| 20  | 科目設定                                     | 未成工事支出金            | 未成工事支出金の科目コードを設定します。                                                                                                    | 未成工事支出金                | 可  |                                                                                                    | 0         | 0                | 0          |    |  |
| 21  |                                          | 未成工事受入金            | 未成工事受入金の科目コードを設定します。                                                                                                    | 未成工事受入金                | 可  |                                                                                                    | 0         | 0                | 0          |    |  |
| 22  |                                          | 完成工事原価             | 完成工事原価の科目コードを設定します。                                                                                                    | 完成工事原価                 | 可  |                                                                                                    | 0         | 0                | 0          |    |  |
| 23  |                                          | 完成工事高              | 完成工事高の科目コードを設定します。                                                                                                    | 完成工事高                  | 可  |                                                                                                    | 0         | $\bigcirc$       | $\bigcirc$ |    |  |
| 24  |                                          | 完成工事未収入金           | 完成工事未収入金の科目コードを設定します。                                                                                                    | 完成工事未収入金               | 可  |                                                                                                    | 0         | 0                | 0          |    |  |

## 初期設定シート〔財務情報登録〕

| 初   | 期設定シート         | 月設定シート〔財務情報登録〕<br>※Enterpriseはプロステージと同じ |                                                                         |                                                  |    |                                                                                                    |           |                  |   |       |  |
|-----|----------------|-----------------------------------------|-------------------------------------------------------------------------|--------------------------------------------------|----|----------------------------------------------------------------------------------------------------|-----------|------------------|---|-------|--|
| No. | 分類             | 項目名                                     | 説明                                                                      | 設定値(製品出荷時)                                       | 変更 | 備考                                                                                                    | ה ש א ם ע | N<br>E<br>X<br>T | 匠 | 推奨    |  |
| 25  |                | 一般管理費(科目)のコード範囲                         | 〔一般管理費内訳表〕に出力する一般管理費科<br>目を設定します。                                       | <u>役員報酬</u> から<br>開発費償却 迄                        | 可  |                                                                                                    | 0         | 0                | 0 |       |  |
| 26  |                | 兼業事業売上(科目)のコード範囲                        | 〔原価情報〕の原価予想にて兼業事業売上項目<br>を利用する場合、設定します。<br>兼業事業の売上科目の科目コードを設定しま<br>す。   | <ul><li>( )科目コード から</li><li>( )科目コード 迄</li></ul> | 可  | 〔部門別利益予想表〕で利用します。                                                                                                    | 0         | 0                | 0 |       |  |
| 27  |                | 兼業事業原価(科目)のコード範囲                        | (原価情報)の原価予想にて兼業事業原価項目<br>を利用する場合、設定します。<br>兼業事業の完成原価科目の科目コードを設定し<br>ます。 | ( )科目コード から<br>( )科目コード 迄                        | 可  | 〔部門別利益予想表〕で利用します。                                                                                                    | 0         | 0                | 0 |       |  |
| 28  |                | 仮払消費税                                   | 仮払消費税の科目コードを設定します。                                                      | 仮払消費税                                            | 可  |                                                                                                    | 0         | 0                | 0 |       |  |
| 29  |                | 仮受消費税                                   | 仮受消費税の科目コードを設定します。                                                      | 仮受消費税                                            | 可  |                                                                                                    | 0         | 0                | 0 |       |  |
| 30  |                | 完成工事未払金                                 | 〔未払計上〕の相手科目を設定します。                                                      | <u>完成工事未収入金</u>                                  | 可  | 〔工事請求査定入力〕で支払区分「未払相殺」でも利用し<br>ます。                                                                                                   | 0         | 0                | 0 |       |  |
| 31  |                | 工事損失引当金                                 | 工事損失引当金の科目コードを設定します。<br>〔工事別損益管理表〕の損失引当金として利用<br>します。                   |                                                  | 可  | 工事の損失引当金を計上している場合、〔工事別損益管理<br>表〕で確認可能です。                                                                                            | 0         | 0                | 0 |       |  |
| 32  |                | 預り金(JV)                                 | 〔JV情報〕を利用する場合、設定します。<br>預り金(JV)の科目コードを設定します。                            | <u>預り金(JV)</u>                                   | 可  |                                                                                                    | 0         | 0                | 0 |       |  |
| 33  |                | 前期繰越履歴(B/S)                             | 利用しません。                                                                 |                                                  |    |                                                                                                    |           |                  |   |       |  |
| 34  |                | 繰越利益剰余金(うち前期繰越分)                        | 〔貸借対照表〕の繰越利益剰余金のうち、前期<br>繰越分を表示する場合は、繰越利益剰余金(うち<br>前期繰越分)の科目コードを設定します。  | 繰越利益剰余金(うち前繰分)                                   | 可  |                                                                                                    | 0         | 0                | 0 |       |  |
| 35  |                | 前繰利益(P/L)                               | 利用しません。                                                                 |                                                  |    |                                                                                                    |           |                  |   |       |  |
| 36  |                | 繰越利益剰余金                                 | 〔貸借対照表〕の繰越利益剰余金の科目コード<br>を設定します。                                        | 繰越利益剰余金                                          | 可  |                                                                                                    | 0         | 0                | 0 |       |  |
| 37  |                | 当期利益(P/L)                               | 〔損益計算書〕の当期利益の科目コードを設定<br>します。                                           | 当期利益                                             | 可  |                                                                                                    | 0         | 0                | 0 |       |  |
| 38  |                | 振替諸口                                    | 諸口勘定を設定します。                                                             | 振替諸口勘定                                           | 可  | 〔給与自動振替〕〔賞与自動振替〕で利用します。貸借で<br>発生させる仕訳の部門が異なるため、労務費と未払費用の<br>相手科目に諸口勘定を挟んで、伝票が作成されます。労務<br>費は工事担当部門もしくは所属部門、未払費用は所属部門<br>で伝票が作成されます。 | 0         | 0                | 0 |       |  |
| 39  |                | 損益勘定                                    | 決算振替仕訳で利用する損益勘定の科目コード<br>を設定します。                                        | 損益勘定                                             | 可  | 〔決算確定〕で作成する決算振替仕訳で利用します。                                                                                                    | 0         | 0                | 0 |       |  |
| 40  | 免税経過措置<br>設定情報 |                                         |                                                                         |                                                  |    |                                                                                                    |           |                  |   |       |  |
| 41  |                | 計上のタイミング                                | 免税取引における経過措置仕訳(控除対象外消<br>費税を計上する仕訳)を作成するタイミング設<br>定します。                 | ●伝票入力時<br>○一括計上時                                 |    |                                                                                                    | 0         | 0                | 0 | 伝票入力時 |  |

| 初期設定シート | 〔財務情報登録〕 |
|---------|----------|
|---------|----------|

| 初   | 別期設定シート し財務情報登録     ※Enterpriseはプロステージと同じ     ※Enterpriseはプロステージと同じ     ※Enterpriseはプロステージと同じ     ※Enterpriseはプロステージと同じ |                       |                                                                                                    |                                           |    |                                                                     |           |                  |   |            |  |  |  |
|-----|----------------------------------------------------------------------------------------------------|-----------------------|----------------------------------------------------------------------------------------------------|-------------------------------------------|----|---------------------------------------------------------------------|-----------|------------------|---|------------|--|--|--|
| No. | 分類                                                                                                    | 項目名                   | 説明                                                                                                    | 設定値(製品出荷時)                                | 変更 | 備考                                                                  | 7 1 7 1 9 | N<br>E<br>X<br>T | 匠 | 推奨         |  |  |  |
| 42  |                                                                                                    | 仕訳の作成方法               | 免税取引における経過措置仕訳(控除対象外消<br>費税を計上する仕訳)の作成方法を設定しま<br>す。                                                                             | ●同一伝票内に作成する<br>○別の伝票区分に作成する               |    |                                                                     | 0         | 0                | 0 | 同一伝票内に作成する |  |  |  |
| 43  |                                                                                                    | 仕訳の集約設定               | 発生元の明細(取引の明細)と同じ費用で計上<br>する場合、「集約しない(発生元伝票明細単<br>位)」を設定します。<br>雑損等の損益科目で計上する場合、「○集約す<br>る(個別設定単位)」を設定し、仕訳設定を設<br>定します。          | ○集約する(個別設定単位)<br>●集約しない(発生元伝票明細単位)        |    |                                                                     | 0         | 0                | 0 | 集約しない      |  |  |  |
| 44  |                                                                                                    | 注文書№を付与する             | 仕訳の集約設定が「集約しない(発生元伝票明<br>細単位)」場合、設定します。<br>「する」の場合、発生元の明細(取引の明細)<br>と同じ注文書Naが設定されます。<br>(原価情報)の原価帳票等での注文書Na毎の集<br>計や並び替えに利用します。 | ●する<br>○しない                               |    |                                                                     | 0         | 0                | 0 | する         |  |  |  |
| 45  |                                                                                                    | 仕訳設定                  | 免税取引における経過措置仕訳(控除対象外消<br>費税を計上する仕訳)で作成する仕訳を設定し<br>ます。                                                                           |                                           |    |                                                                     | 0         | 0                | 0 |            |  |  |  |
| 46  | その他設定情報                                                                                                    |                       |                                                                                                    |                                           |    |                                                                     |           |                  |   |            |  |  |  |
| 47  |                                                                                                    | 過去伝票変更時の警告メッセージ       | 「表示する」を設定した場合、前期の伝票を変<br>更するとき、警告メッセージを出力します。                                                                                   | ○表示しない<br>●表示する                           | 可  | 伝票の締め処理(伝票変更不可設定)で代用可能です。伝<br>票の締め処理を実行していない場合、警告する役割りとし<br>て利用します。 | 0         | 0                | 0 | 表示する       |  |  |  |
| 48  |                                                                                                    | 貸借科目の部門コード未入力メッセージ    | 〔貸借対照表〕を部門別に出力する場合、「表<br>示する」に設定します。「表示する」の場合、<br>伝票を入力するとき、貸借対照表の科目が入力<br>されている仕訳の部門は必須項目として処理さ<br>れます。                        | ●表示しない<br>○表示する                           | 可  |                                                                     | 0         | 0                | 0 | 表示しない      |  |  |  |
| 49  |                                                                                                    | 損益科目の部門コード未入力メッセージ    | (損益計算書)を部門別に出力する場合、「表<br>示する」に設定します。「表示する」の場合、<br>伝票を入力するとき、損益計算書の科目が入力<br>されている仕訳の部門は必須項目として処理さ<br>れます。                        | ○表示しない<br>●表示する                           | 可  |                                                                     | 0         | 0                | 0 | 表示する       |  |  |  |
| 50  |                                                                                                    | <br>資金コード未入力のエラーメッセージ | (資金繰実績表)を利用しする場合、設定しま<br>す。<br>「表示する」の場合、資金コードの入力画面が<br>表示され、必須項目として処理されます。                                                     | <ul> <li>●表示しない</li> <li>○表示する</li> </ul> | 可  |                                                                     | 0         | 0                | 0 | 表示しない      |  |  |  |

## 初期設定シート「財務情報登録〕

| 初   | J期設定シート 【財務情報登録】<br>※Enterpriseはプロステージと同じ |                  |                                                                                                    |                                                       |    |                                                                                                    |           |                  |   |                         |  |  |
|-----|-------------------------------------------|------------------|----------------------------------------------------------------------------------------------------|-------------------------------------------------------|----|----------------------------------------------------------------------------------------------------|-----------|------------------|---|-------------------------|--|--|
| No. | 分類                                        | 項目名              | 説明                                                                                                    | 設定値(製品出荷時)                                            | 変更 | 備考                                                                                                    | 7 1 7 1 7 | N<br>E<br>X<br>T | 匠 | 推奨                      |  |  |
| 51  |                                           | 消費税計上タイミング       | 税込入力(内税)の仕訳について、消費税仕訳<br>を発生させるタイミングを設定します。<br>「伝票入力時」の場合、伝票入力したタイミン<br>グで消費税仕訳を作成させます。<br>「一括計上」の場合、伝票入力したタイミング<br>では消費税仕訳は作成させず、〔消費税計上〕<br>(完成振替〕〔進行基準完成振替〕で消費税仕<br>訳を作成させます。月次、四半期、期末のタイ<br>ミングで内税の仕訳から消費税仕訳を発生させ<br>たい場合、「一括計上」を設定します。 | ●伝票入力時<br>○一括計上時                                      | न  | 外税の仕訳は、本設定に関係なく、仕訳を入力したときに<br>発生させます。〔各自動振替〕の内税の仕訳は、本設定に<br>関係なく、「一括計上時」として処理され、〔消費税計<br>上〕〔完成振替〕〔進行基準完成振替〕で消費税仕訳を作<br>成させます。 | 0         | 0                | 0 | 伝票入力時                   |  |  |
| 52  |                                           | 工事科目消費税計上方法      | 消費税計上のタイミング「一括計上」の場合、<br>工事に関係する仕訳について、消費税の仕訳を<br>発生させるタイミングを設定します。<br>「発生ベース」の場合、〔消費税計上〕で作成<br>されます。<br>「完成ベース」の場合、〔完成振替〕および<br>〔進行基準完成振替〕で作成されます。                                                                                        | <ul> <li>●発生ベース</li> <li>○完成ベース</li> </ul>            | 可  |                                                                                                    | 0         | 0                | 0 | 発生ベース                   |  |  |
| 53  |                                           | 自動振替時の消費税レコード取引先 | 〔各自動振替〕で作成される消費税仕訳に取引<br>先コードを付けるかどうかを設定します。                                                                                                    | <ul><li>○その他取引先</li><li>●本体伝票と同じ</li></ul>            | 可  | 〔各伝票入力〕で作成される消費税仕訳の取引先は、画面<br>の取引先です。                                                                                         | 0         | 0                | 0 | 本体伝票と同じ                 |  |  |
| 54  |                                           | 決算報告書帳票一式の日付表示   | 本設定は、ご利用できません。                                                                                                    | <ul> <li>○西暦</li> <li>●和暦</li> </ul>                  | 可  | 未提供機能です。                                                                                                    | 0         | 0                | 0 |                         |  |  |
| 55  |                                           | 共通原価按分設定の端数処理区分  | 按分した金額の端数処理を設定します。                                                                                                    | <ul> <li>●四捨五入</li> <li>○切上げ</li> <li>○切捨て</li> </ul> | 可  |                                                                                                    | 0         | 0                | 0 | 四捨五入                    |  |  |
| 56  |                                           | 共通原価按分設定の端数調整区分  | 按分した金額の端数調整を設定します。                                                                                                    | ●最大金額 ○最小金額                                           | 可  |                                                                                                    | 0         | 0                | 0 | 最大金額                    |  |  |
| 57  |                                           | 伝票入力 部門セキュリティ単位  | (システム運用設定)の部門セキュリティを<br>「する」に設定している場合の設定です。<br>「伝票部門・工事担当部門もしくは入力部門」<br>を設定した場合、伝票部門・工事担当部門もし<br>くは入力部門のどちらかに入力権限がある場合<br>に伝票入力が可能になります。<br>「伝票部門・工事担当部門・入力部門」を設定<br>した場合、伝票部門・工事担当部門・入力部門<br>全てに入力権限がないと、入力不可になりま<br>す。                   | ●伝票部門・工事担当部門もしくは入力部門<br>○伝票部門・工事担当部門・入力部門             | न  | 〔振替伝票入力〕〔支払伝票入力〕〔支払伝票入力(工<br>事)〕で利用します。                                                                                       | 0         | ×                | × | 伝票部門・工事担当部<br>門もしくは入力部門 |  |  |
| 58  |                                           | 伝票入力時の使用可能科目     | 部門別に利用できる勘定科目を制限する場合に<br>設定します。<br>「制限する」の場合、入力担当者の所属部門毎<br>に設定された勘定科目のみ利用可能になりま<br>す。<br>「制限しない」の場合、全ての入力担当者が全<br>ての勘定科目を利用可能になります。                                                                                                    | ○制限する ●制限しない                                          | 可  | 利用できる科目は、〔科目権限登録〕〔部門別科目権限登<br>録〕で設定します。                                                                                       | 0         | ×                | × | 制限する                    |  |  |

## 初期設定シート〔財務情報登録〕

| 2023/7/25 |
|-----------|

|     |    |                  |                                                                                                    |                                                            |    | *Enterprise                                                                                                    |                  | テーン              |   |                   |
|-----|----|------------------|----------------------------------------------------------------------------------------------------|------------------------------------------------------------|----|----------------------------------------------------------------------------------------------------|------------------|------------------|---|-------------------|
| No. | 分類 | 項目名              | 説明                                                                                                    | 設定値(製品出荷時)                                                 | 変更 | 備考                                                                                                    | л <b>п</b> к – о | N<br>E<br>X<br>T | 匠 | 推奨                |
| 59  |    | 費目変更時の科目置換方法     | 「既入力値優先」の場合、費目コードを変更し<br>たとき、科目コードは上書きされません。<br>「マスタ値優先」の場合、費目コードを変更し<br>たとき、〔費目登録〕で登録している科目内訳<br>で上書きされます。                                                      | <ul><li>○既入力値優先</li><li>●マスタ値優先</li></ul>                  | 可  | 費目コードは、初期値として1つの科目(内訳)コードを<br>設定します。費目コードを入力したとき、科目(内訳)<br>コードに自動的に展開します。既に科目(内訳)コードが<br>入力されている場合、本設定で制御されます。            | 0                | 0                | 0 | マスタ値優先            |
| 60  |    | 工種変更時の費目置換方法     | 工種コードを利用する場合、設定します。<br>「既入力値優先」の場合、工種コードを変更し<br>たとき、費目コードは上書きされません。<br>「マスタ値優先」の場合、工種コードを変更し<br>たとき、〔工種登録〕で登録している費目コー<br>ドで上書きされます。                              | ○既入力値優先<br>●マスタ値優先                                         | 可  | 工種コードは、初期値として1つの費目コードを設定しま<br>す。工種コードを入力したとき、費目コードに自動的に展<br>開します。既に費目コードが入力されている場合、本設定<br>で制御されます。                        | 0                | 0                | 0 | マスタ値優先            |
| 61  |    | 細目変更時の工種・費目置換方法  | 細目コードを利用する場合、設定します。<br>「既入力値優先」の場合、細目コードを変更し<br>たとき、工種コード、費目コードは上書きされ<br>ません。<br>「マスタ値優先」の場合、細目コードを変更し<br>たとき、〔細目登録〕で登録している工種コー<br>ドと費目コードを上書きされます。              | ○既入力値優先<br>●マスタ値優先                                         | 可  | 細目コードは、初期値として1つの工種コードと費目コー<br>ドを設定します。細目コードを入力したとき、工種コー<br>ド、費目コードに自動的に展開します。既に工種コード又<br>は費目コードが入力されている場合、本設定で制御されま<br>す。 | 0                | 0                | 0 | マスタ値優先            |
| 62  |    | 発注情報展開時の消費税額設定方法 | 各伝票入力で注文書№を入力し、注文書の明細<br>を展開する時の消費税額算出方法を設定しま<br>す。<br>注文書の消費税額と支払時の消費税額を一致さ<br>せる場合、「発注消費税額一既払消費税額」を<br>設定します。<br>毎回の支払金額から消費税を計算させる場合、<br>「支払残高に応じて再計算」を設定します。 | <ul> <li>●発注消費税額 – 既払消費税額</li> <li>○支払残高に応じて再計算</li> </ul> | 可  | 「支払残高に応じて再計算」の場合、端数処理の関係で、<br>注文書の消費税額と支払時の消費税額の合計が一致しなく<br>なる場合があります。                                                    | 0                | 0                | 0 | 発注消費税額-既払消<br>費税額 |
| 63  |    | 預金科目の管理方法        | 預金科目の残高管理の方法を設定します。<br>銀行支店を取引先コードで設定し、残高管理す<br>る場合、「銀行取引先で管理」を設定します。<br>勘定科目の内訳コードで銀行支店を表現し、残<br>高管理する場合、「科目内訳で管理」を設定し<br>ます。                                   | ○銀行取引先で管理<br>●科目内訳で管理                                      | 可  |                                                                                                    | 0                | 0                | 0 | 科目内訳で管理           |
| 64  |    | 進行基準見積原価取得方法     | 〔進行基準完成振替〕の完成工事高算出時に、<br>進捗率計算の分母の金額の取得方法を設定しま<br>す。<br>「進行基準見積原価」の場合、〔受注工事登<br>録〕の進行基準見積原価が分母となります。<br>「予算情報の予算金額」の場合、〔実行予算登<br>録〕の実行予算合計が分母となります。              | <ul> <li>●進行基準見積原価</li> <li>○予算情報の予算金額</li> </ul>          | 可  |                                                                                                    | 0                | 0                | 0 | 進行基準見積原価          |

| 初   | Л期設定シート〔財務情報登録〕           2023/7/25 |                             |                                                                                                    |                   |    |                                                                                                    |        |                  |   |         |  |  |  |
|-----|-------------------------------------|-----------------------------|----------------------------------------------------------------------------------------------------|-------------------|----|----------------------------------------------------------------------------------------------------|--------|------------------|---|---------|--|--|--|
| No. | 分類                                  | 項目名                         | 説明                                                                                                    | 設定値(製品出荷時)        | 変更 | 備考                                                                                                    | プロステージ | N<br>E<br>X<br>T | 匠 | 推奨      |  |  |  |
| 65  |                                     | 進行基準工事集約                    | (進行基準完成振替)の完成工事高算出時に、<br>進捗率計算方法を設定します。<br>「集約しない」の場合、工事コード、工事枝<br>コード毎に進捗率計算します。<br>「集約する」の場合、〔原価情報登録〕の「工<br>事集約登録〕の設定、および〔工事集約登録〕<br>に従い関連工事を集約して進捗率計算します。                                   | ●集約しない<br>○集約する   | 可  |                                                                                                    | 0      | 0                | 0 | 集約しない   |  |  |  |
| 66  |                                     | 消費税科目決定方法                   | 消費税仕訳を作成する際、仮払消費税と仮受消<br>費税のどちらの勘定科目を適用するかの判断基<br>準を設定します。<br>「課税対象区分」の場合、〔科目登録〕の課税<br>対象区分で判断します。課税対象区分が「仕<br>入」の場合は仮払消費税、「売上」の場合は仮<br>受消費税となります。<br>「消費税区分」の場合、消費税区分が保持する<br>仕入、売上の属性で判断します。 | ●課税対象区分<br>○消費税区分 | न  |                                                                                                    | 0      | 0                | 0 | 消費税区分   |  |  |  |
| 67  |                                     | 完成工事高消費税計上タイミング(進行基準)       | (進行基準完成振替)の完成工事高に係る消費<br>税の計上タイミングを設定します。<br>「随時計上」の場合、進行中・完成時問わず常<br>に消費税を計上します。<br>「完成時一括計上」の場合、進行中は消費税を<br>計上せず、完成時に一括で消費税を計上しま<br>す。                                                       | ●随時計上<br>○完成時一括計上 | 可  |                                                                                                    | 0      | 0                | 0 | 随時計上    |  |  |  |
| 68  |                                     | 完成工事高消費税計上タイミング(原価回収基<br>準) | (原価回収基準完成振替)の完成工事高に係る<br>消費税の計上タイミングを設定します。<br>「随時計上」の場合、進行中・完成時問わず常<br>に消費税を計上します。<br>「完成時一括計上」の場合、進行中は消費税を<br>計上せず、完成時に一括で消費税を計上しま<br>す。                                                     | ○随時計上<br>●完成時一括計上 | 可  |                                                                                                    | 0      | 0                | 0 | 完成時一括計上 |  |  |  |
| 69  |                                     | ゼロ円の伝票明細                    | ゼロ円または空白の明細を照会画面及び帳票に<br>出力するか否かを設定します。                                                                                                    | ●出力しない<br>○出力する   | 可  | ゼロ円または空白の明細は、「内税」かつ伝票金額=消費<br>税の場合に発生します。<br><伝票の入力><br>未成工事支出金 / 現金<br>内税 100(消費税:100) 対象外 100(消費税:0)<br><実際に発生する仕訳><br>未成工事支出金 0 / 現金 100<br>仮払消費税 100<br>※「出力しない」の場合、「未成工事支出金 0」が出力 | 0      | 0                | 0 | 出力しない   |  |  |  |

されません。